## Transferring your Virtual Parking Permit between vehicles Step by Step instructions

1. Log into your Parking Account.

https://university-new-england.my-parking-assistant.com/

## 2 Click on Permits at the top of the screen.

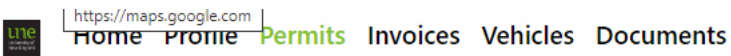

3. Click on the Parking Permit you want to transfer (the one listed under Name).

| Name            | ] |
|-----------------|---|
| Blue permit - 1 |   |
| vear            |   |

4. Click on MANAGE VEHICLES.

MANAGE VEHICLES

5. Click on the Make, Model & Registration of the vehicle you want to transfer the permit to.

Or follow steps 5a – 5d to set up a new vehicle.

5a. Click on Create vehicle if the vehicle has not already been set up in your account.

## Create vehicle

5b. Then fill into the required fields & then click on Submit.

Submit

5c. This takes you back to STEP 4 where you click on MANAGE VEHICLES.

🙀 🖬 MANAGE VEHICLES

- 5d Click on the Make, Model & Registration of the vehicle you want to transfer the permit to.
- 6. Click on SAVE CHANGES.

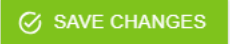